## Log on to: <u>www.myextension.ucsd.edu</u> Click on the shopping cart in the upper right-hand corner.

E

LOG IN

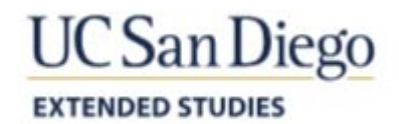

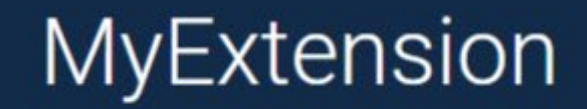

The portal for managing your UC San Diego Extended Studies account

What can you do with MyExtension?

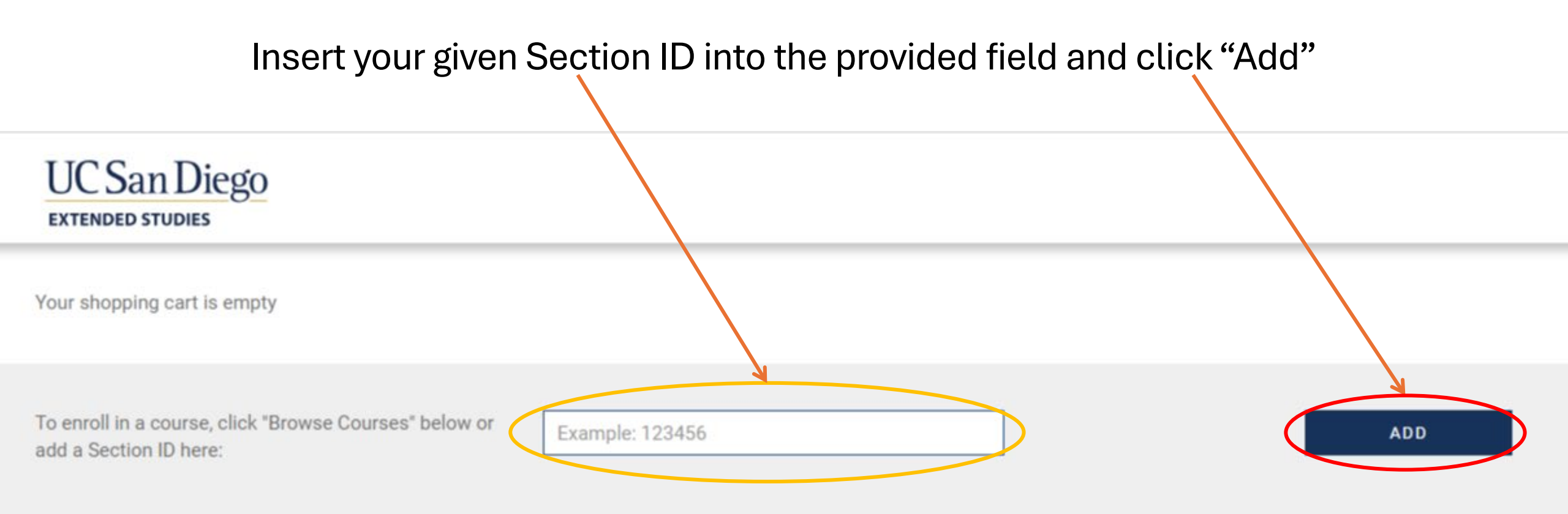

Please note: Due to the coronavirus, the delivery format of your class may be impacted. Please check the course page for confirmation.

**Parking permits** are no longer sold through UC San Diego Extended Studies. Permits are needed on the La Jolla campus only and may be purchased at pay stations located in parking lots or at the Gilman parking structure Transportation Office. For additional parking information visit the FAQ section under Student Resources.

### < BROWSE COURSES

CHECKOUT >

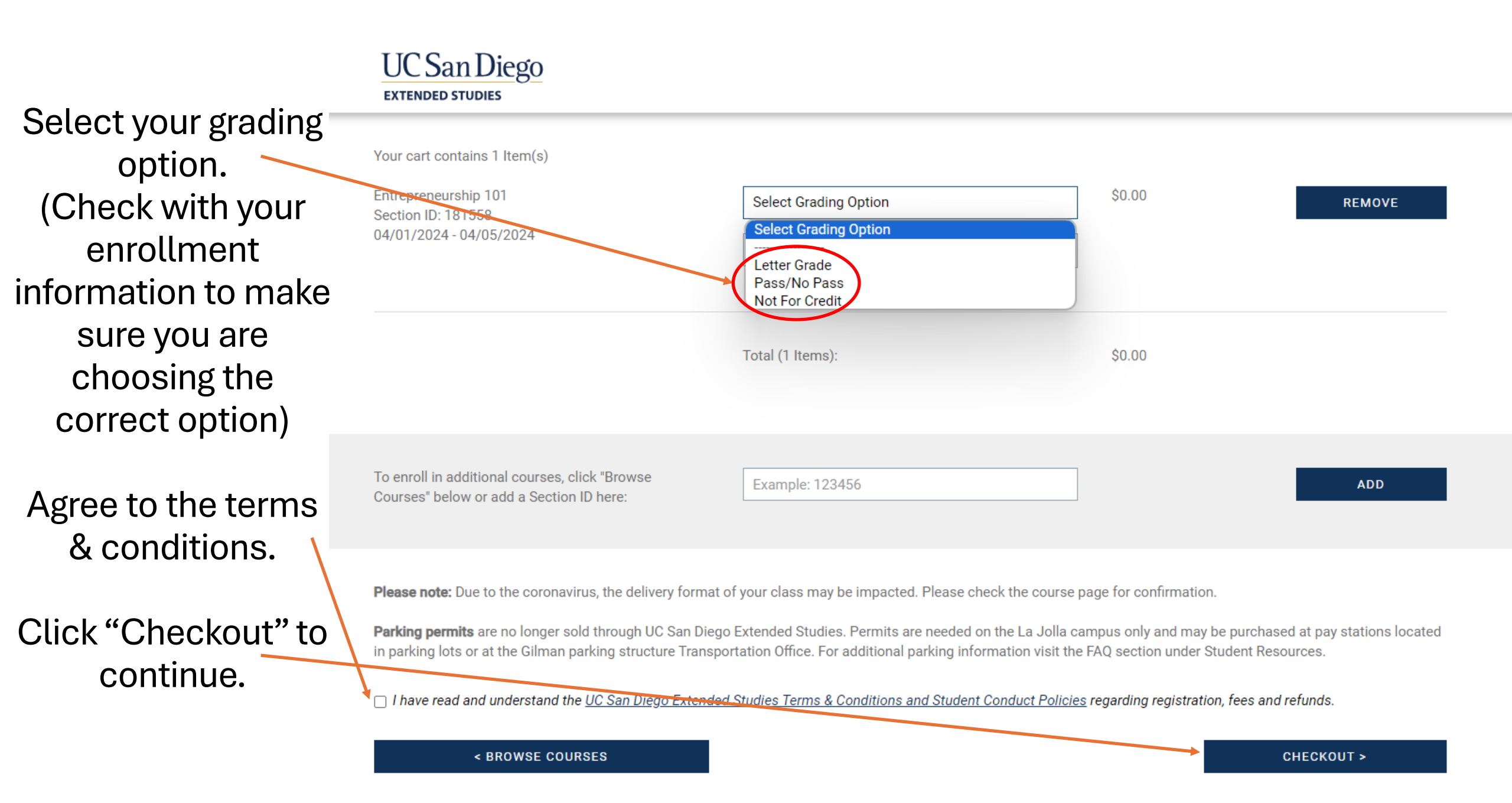

Log in or create your student account

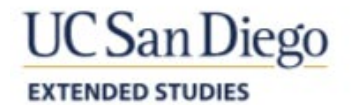

MYEXTENSION

Ξ

# Log In

Email Address

Password

LOGIN

Are you a **student** and forgot your password? Are you an **instructor** and forgot your password?

Are you a new or potential student and need an account?

## Continue on to "Pay" or "Checkout" and follow the directions to complete enrollment

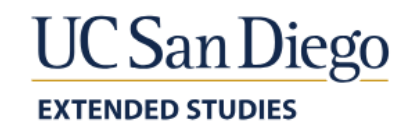

Please review your order. Click "Back" to make any changes. Click "Continue" when you're ready.

Your cart contains 1 item

Course: Entrepreneurship 101 Section ID: 181558 04/01/2024 - 04/05/2024 Grade Option: Pass/No Pass

Fee: \$0.00

Total (1 item)

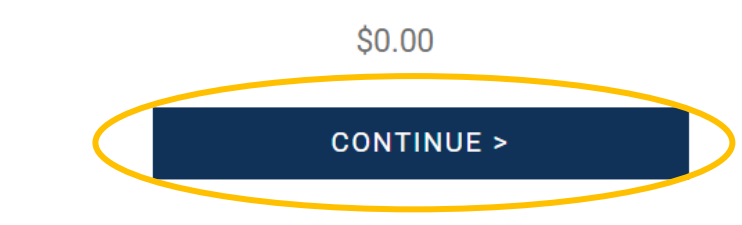

< BACK

## Your student account is the hub for any information and educational links. By navigating to the "My Courses" tab, you can view previous and currently enrolled courses.

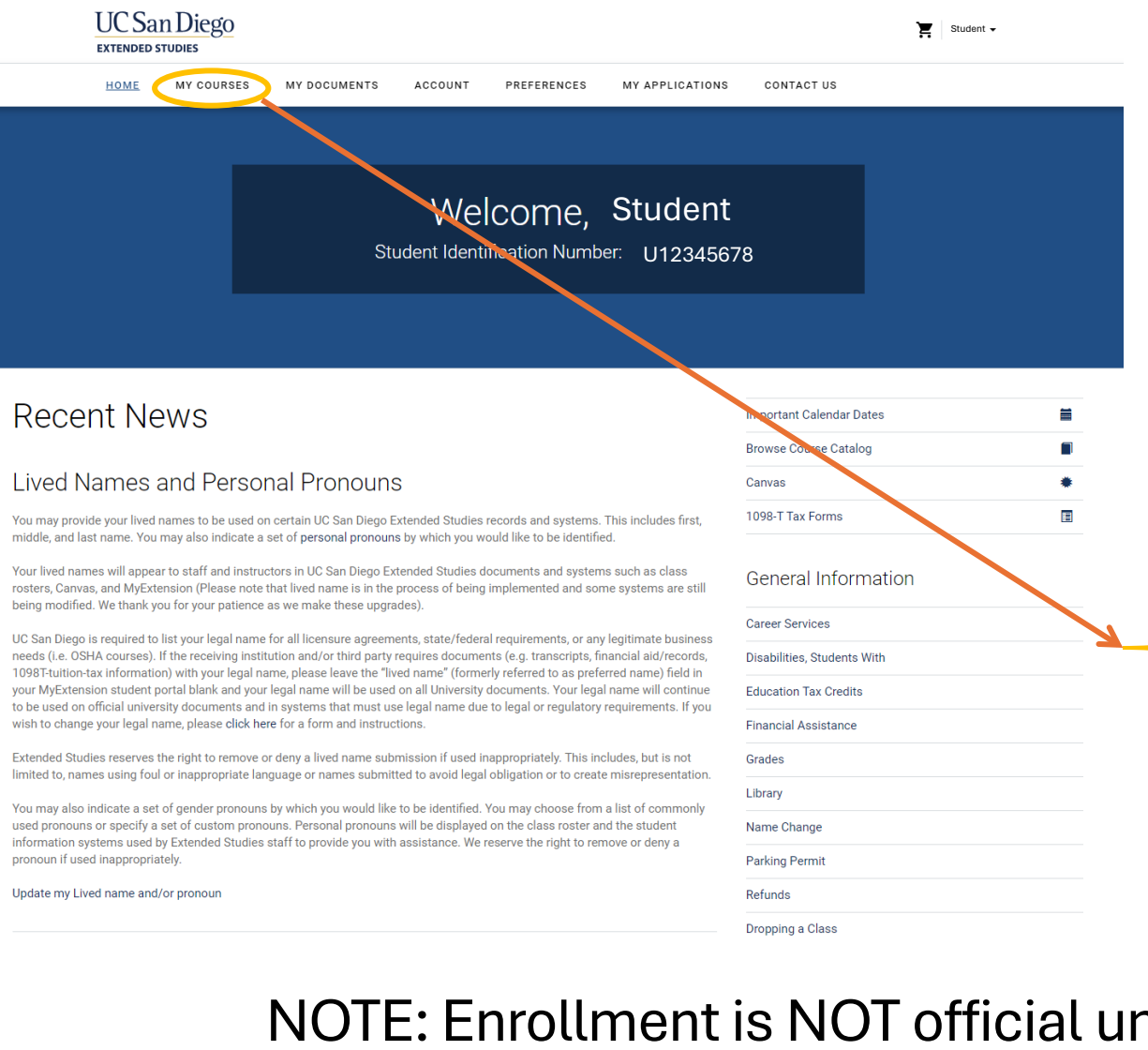

| UC San Diego<br>Extended studies |            |              |         |             |               |  |  |
|----------------------------------|------------|--------------|---------|-------------|---------------|--|--|
| HOME                             | MY COURSES | MY DOCUMENTS | ACCOUNT | PREFERENCES | MY APPLICATIO |  |  |
|                                  |            |              |         |             |               |  |  |

### My Courses

You are enrolled in or have completed the following courses. Your new courses will appear in your My Extension account within one business day after enrollment.

### Spring 2024

Entrepreneurship 101

N/A

#### This is an Unofficial Document

This document is not certified by the UC San Diego Extended Studies Registrar and, therefore, is not considered an official document. A certified transcript is printed on official UC San Diego security enhanced paper and is signed by the Registrar. Courses with no posted grade do not appear on this record. Please contact Student Services at unex-req@ucsd.edu or (858) 534-3400 if

NOTE: Enrollment is NOT official until the course is listed in "My Courses"

From: UCSD Extension Student Subject: Your UC San Diego Extended Studies Enrollment Friday, February 16, 2024 9:03:12 AM

**UC** San Diego **EXTENDED STUDIES** 

Student ID: U12345678

#### Dear Student,

To:

Date:

We are excited that you have chosen UC San Diego Extended Studies. You have successfully enrolled in the following course for the SP24 term:

| Course                          | Section | Start Date | End Date |
|---------------------------------|---------|------------|----------|
| BUSA90044: Entrepreneurship 101 | 181558  | 4/1/2024   | 4/5/2024 |

UC San Diego is required to list your legal name for all licensure agreements, state/federal requirements, or any legitimate business needs (i.e. OSHA courses). If the receiving institution and/or third party requires documents (e.g. transcripts, financial aid/records, 1098T-tuition-tax information) with your legal name, please leave the "lived name" (formerly referred to as preferred name) field in your MyExtension student portal blank and your legal name will be used on all University documents.

#### View your information through My Extension

Log into your My Extension student portal to view your course details, sign up for new courses, print unofficial grade reports, and update your contact information. Log in at mvextension.ucsd.edu using your email address as your username.

Questions? Contact Student Services at: Email: unex-reg@ucsd.edu Phone: (858) 534-3400 | Fax: (858) 534-8527 In person: 9600 N. Torrey Pines Rd, Bldg. C, 92093 and 6256 Greenwich Dr, 92122 Mail: UC San Diego Extended Studies | 9500 Gilman Dr, MC 0176-H, La Jolla, CA 92093-0176

### When your enrollment has been officially entered into our system, you will receive this email.